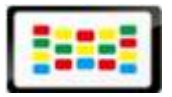

## **Enterprise Edition**

# Quick Start Guide

E-mail: support@signagelink.com Website: <u>www.signagelink.com</u>

This document, ©2015, Signagelink.Com., is designed for the sole use of our clients and no portion of it may be copied, published, or otherwise distributed to parties outside the agreement outlined herein without the express written permission of Signagelink.Com.

### Contents

| Notices                 | 3  |
|-------------------------|----|
| Software installation   | 6  |
| How to register players | 8  |
| Content editing         | 10 |
| Content publish         | 12 |
| Network environment     | 14 |

### Notices

#### **Requirements for Digital Signage(or DS) Server side software**

- Windows Server 2003 Service Pack 2 (32-bit); or
- Windows Server 2008 R2 32-bit, 64-bit; or
- Windows 7 Enterprise 32-bit/64-bit.

#### **Browser s**

IE7 or IE8; Google Chrome.

#### Office

Office 2007, or Office 2010(PPT, WORD, Excel).

#### **Firewall settings in intranet**

Open "**Start**" — "**Control panel**" — "Windows firewall" — "on or off windows firewall" — "choose off" — click "OK"

The IP address of the DS Server PC must be fixed.

#### Add port for the firework (if the firewall is off, skip this step)

1. Please click "Start"→ "Control panel"→ "Windows firewall"→ "Advanced settings→ "Inbound rules"→ "New inbound rule"-"Port"

| File Action View Help              |                                             |                              |         |         |          |     |                   |   |
|------------------------------------|---------------------------------------------|------------------------------|---------|---------|----------|-----|-------------------|---|
| 🗢 🔿 💈 🖬 🖬                          |                                             |                              |         |         |          |     |                   |   |
| P Windows Firewall with Advanced S | Inbound Rules                               |                              |         |         |          | Ac  | tions             |   |
| Inbound Rules                      | Name                                        | Group +                      | Profile | Enabled | Action 🔺 | In  | bound Rules       |   |
| Connection Security Rules          | 🔮 360安全卫士实时保护                               |                              | Public  | Yes     | Allow    |     | New Rule          |   |
| E 🚺 Monitoring                     | ❷360安全卫士实时保护                                |                              | Public  | Yes     | Allow    |     | ·                 | _ |
| - 12                               | 🔮 DS Server                                 |                              | Public  | Yes     | Allow    | ľΥ  | Filter by Profile | , |
|                                    | 🔮 LiveUpdate360                             |                              | Public  | Yes     | Allow    | 7   | Filter by State   | ► |
|                                    | ViveUpdate360                               |                              | Public  | Yes     | Allow    | →   | Filter by Group   |   |
|                                    | Microsoft Office Outlook                    |                              | Public  | Yes     | Allow    | II. | Titel by Gloep    | _ |
|                                    | Why Server                                  |                              | Public  | Tes     | Allow    |     | View              | ► |
|                                    | 🔮 WebEdit                                   |                              | Public  | Yes     | Allow    | 6   | Refresh           |   |
|                                    | BranchCache Content Retrieval (HTTP-In)     | BranchCache - Content Retrie | Al      | No      | Allow    |     |                   |   |
|                                    | BranchCache Hosted Cache Server (HTTP-In)   | BranchCache - Hosted Cache   | Al      | No      | Allow    | E   | ) Export List     |   |
|                                    | BranchCache Peer Discovery (WSD-In)         | BranchCache - Peer Discovery | Al      | No      | Allow —  | 2   | Нер               |   |
|                                    | COM+ Network Access (DCOM-In)               | COM+ Network Access          | Al      | No      | Allow    | 17  |                   |   |
|                                    | COM+ Remote Administration (DCOM-In)        | COM+ Remote Administration   | All     | No      | Allow    |     |                   |   |
|                                    | Core Networking - Destination Unreachable ( | Core Networking              | All     | Yes     | Allow    |     |                   |   |
|                                    | Core Networking - Destination Unreachable   | Core Networking              | All     | Yes     | Allow    |     |                   |   |
|                                    | Core Networking - Dynamic Host Configurati  | Core Networking              | Al      | Yes     | Allow    |     |                   |   |
|                                    | Core Networking - Dynamic Host Configurati  | Core Networking              | All     | Yes     | Allow    |     |                   |   |
|                                    | Core Networking - Internet Group Managem    | Core Networking              | Al      | Yes     | Allow    |     |                   |   |
|                                    | Core Networking - IPHTTPS (TCP-In)          | Core Networking              | All     | Yes     | Allow    |     |                   |   |
| I I                                | 💟 Core Networking - IPv6 (IPv6-In)          | Core Networking              | All     | Yes     | Allow    |     |                   |   |

2. Choose TCP and set the specific local ports to 80, 5222 (80 for web port, 5222 for communication service port), click "Next".

| 💣 New Inbound Rule Wizard   | ×                                                        |
|-----------------------------|----------------------------------------------------------|
| Rule Type                   |                                                          |
| Select the type of firewall | l rule to create.                                        |
| Steps:                      |                                                          |
| 🥔 Rule Type                 | What type of rule would you like to create?              |
| Protocol and Ports          |                                                          |
| Action                      | Program<br>Rule that controls connections for a program. |
| Profile                     | · Port                                                   |
| 🥌 Name                      | Rule that controls connections for a TCP or UDP port.    |
|                             | C Predefined:                                            |
|                             | BranchCache = Content Retrieval (Uses HTTP)              |
|                             | Rule that controls connections for a Windows experience. |
|                             | C Custom                                                 |
|                             |                                                          |
|                             |                                                          |
|                             |                                                          |
|                             |                                                          |
|                             | Learn more about rule types                              |
|                             |                                                          |
|                             |                                                          |
|                             | <u> Seck</u> <u>Mext</u> Cancel                          |

| Protocol and Ports         Specify the protocols and ports to which this rule applies.         Steps:       Does this rule apply to TCP or UDP?         • Rule Type       Does this rule apply to TCP or UDP?         • Protocol and Ports       • TCP         • Action       • UDP         • Profile       Does this rule apply to all local ports or specific local ports?         • All local ports       • Specific local ports:         • Specific local ports:       • 80, 5222]         Example: 80, 443, 5000-5010 |
|----------------------------------------------------------------------------------------------------|
| Specify the protocols and ports to which this rule applies.          Steps:       Does this rule apply to TCP or UDP?         • Rule Type       Does this rule apply to TCP or UDP?         • Protocol and Ports       • TCP         • Action       • UDP         • Profile       Does this rule apply to all local ports or specific local ports?         • All local ports       • Specific local ports:         • Specific local ports:       • 80, 5222          • Example: 80, 443, 5000-5010                         |
| Steps:       Does this rule apply to TCP or UDP?         • Rule Type       © TCP         • Protocol and Ports       © UDP         • Action       © UDP         • Profile          • Name       Does this rule apply to all local ports or specific local ports?         © All local ports       @ Specific local ports:         @ Specific local ports:       @ 0, 5222          Example: 80, 443, 5000-5010                                                                                                    |
| <ul> <li>Rule Type</li> <li>Does this rule apply to TCP or UDP?</li> <li>Protocol and Ports</li> <li>Action</li> <li>UDP</li> <li>Profile</li> <li>Name</li> <li>Does this rule apply to all local ports or specific local ports?</li> <li>All local ports</li> <li>Specific local ports: 80, 5222 <br/>Example: 80, 443, 5000-5010</li> </ul>                                                                                                    |
| <ul> <li>Protocol and Ports</li> <li>Action</li> <li>Profile</li> <li>Name</li> <li>Does this rule apply to all local ports or specific local ports?</li> <li>All local ports</li> <li>Specific local ports: 80, 5222</li> <li>Example: 80, 443, 5000-5010</li> </ul>                                                                                                    |
| <ul> <li>Action</li> <li>Profile</li> <li>Name</li> <li>Does this rule apply to all local ports or specific local ports?</li> <li>All local ports         <ul> <li>Specific local ports: 80, 5222]</li> <li>Example: 80, 443, 5000-5010</li> </ul> </li> </ul>                                                                                                    |
| <ul> <li>Profile</li> <li>Name Does this rule apply to all local ports or specific local ports?</li> <li>All local ports         <ul> <li>Specific local ports: 80, 5222</li> <li>Example: 80, 443, 5000-5010</li> </ul> </li> </ul>                                                                                                    |
| <ul> <li>Name</li> <li>Does this rule apply to all local ports or specific local ports?</li> <li>All local ports</li> <li>Specific local ports: [80, 5222]<br/>Example: 80, 443, 5000-5010</li> </ul>                                                                                                    |
| Image: Specific local ports:       80,5222         Image: Example:       80, 443, 5000-5010                                                                                                    |
| <ul> <li>Specific local ports: [80, 5222]</li> <li>Example: 80, 443, 5000-5010</li> </ul>                                                                                                    |
| <sup>'</sup> Example: 80, 443, 5000-5010                                                                                                    |
|                                                                                                    |
|                                                                                                    |
|                                                                                                    |
|                                                                                                    |
|                                                                                                    |
|                                                                                                    |
|                                                                                                    |
| Learn more about protocol and ports                                                                                                    |
|                                                                                                    |
|                                                                                                    |
| <u> </u>                                                                                                    |

3. Name the new inbound rule, such as DS, then click "Finish".

| 💣 New Inbound Rule Wizard    |                                  | × |
|------------------------------|----------------------------------|---|
| Name                         |                                  |   |
| Specify the name and descrip | otion of this rule.              |   |
| Steps:                       |                                  |   |
| a Rule Type                  |                                  |   |
| Protocol and Ports           |                                  |   |
| Action                       |                                  |   |
| Profile                      | <u>N</u> ame:                    |   |
| 🥔 Name                       | <u> </u>                         |   |
|                              | Description (optional):          |   |
|                              |                                  |   |
|                              |                                  |   |
|                              |                                  |   |
|                              |                                  |   |
|                              |                                  |   |
|                              |                                  |   |
|                              |                                  |   |
|                              |                                  |   |
|                              |                                  |   |
|                              |                                  |   |
|                              |                                  |   |
|                              | <u>Sack</u> <u>Finish</u> Cancel |   |
|                              |                                  |   |

4. Now, the new port is added successfully.

### Software installation

[Note] Close the antivirus software before installing DS software

1. Open the **setup.exe** in the Signagelink Enterprise file package.

| 퉲                  |             |             | Folder              |                  |          |
|--------------------|-------------|-------------|---------------------|------------------|----------|
| 퉬 DotNetFX         |             |             | Folder              | 2014/12/10 13:27 |          |
| 🕞 E-Server En V3.9 | 133,264,896 | 130,207,262 | Windows Installer P | 2014/12/10 13:13 | 05E15827 |
| 🔜 setup.exe        | 482,304     | 169,273     | Application         | 2014/12/10 13:10 | A78D70B2 |
|                    |             |             |                     |                  |          |
|                    |             |             |                     |                  |          |
|                    |             |             |                     |                  |          |
|                    |             |             |                     |                  |          |

2. Choose the Disc to install DS software and click next.

| 🙀 Digital Signage Server                       |                                           |                         |
|------------------------------------------------|-------------------------------------------|-------------------------|
| Select Installation Folde                      | )r                                        |                         |
| The installer will install Digital Signage Se  | erver to the following folder.            |                         |
| To install in this folder, click "Next". To in | nstall to a different folder, enter it be | elow or click "Browse". |
| <u>F</u> older:                                |                                           |                         |
| dt/DS/                                         |                                           | Browse                  |
|                                                |                                           | Disk Cost               |
|                                                |                                           |                         |
|                                                |                                           |                         |
|                                                |                                           |                         |
|                                                |                                           |                         |
|                                                |                                           |                         |
|                                                | Cancel < <u>B</u> ack                     | <u>N</u> ext >          |

3. In the pop-up "Port configuration" window, please set a site access port, of which the **default** is 80. If 80 is disabled or occupied, please change it to other port, then click "OK".

| 🙀 Digital Signage Server        |                                |             |
|---------------------------------|--------------------------------|-------------|
| Installing Digital S            | Signage Server                 |             |
| Digital Signage Server is bein  | g installed.                   |             |
| Please wait<br>Creating WebSite | Set Port<br>Site Port 80<br>ok |             |
|                                 | Cancel                         | Back Next > |

- 4. Accept the agreement and click "Continue".
- 5. After done, double click "EManage"
- 6. When the message window pop-up, plug the USB key to the server and click import the license file and choose the right license file to import. After done, you could login successfully.

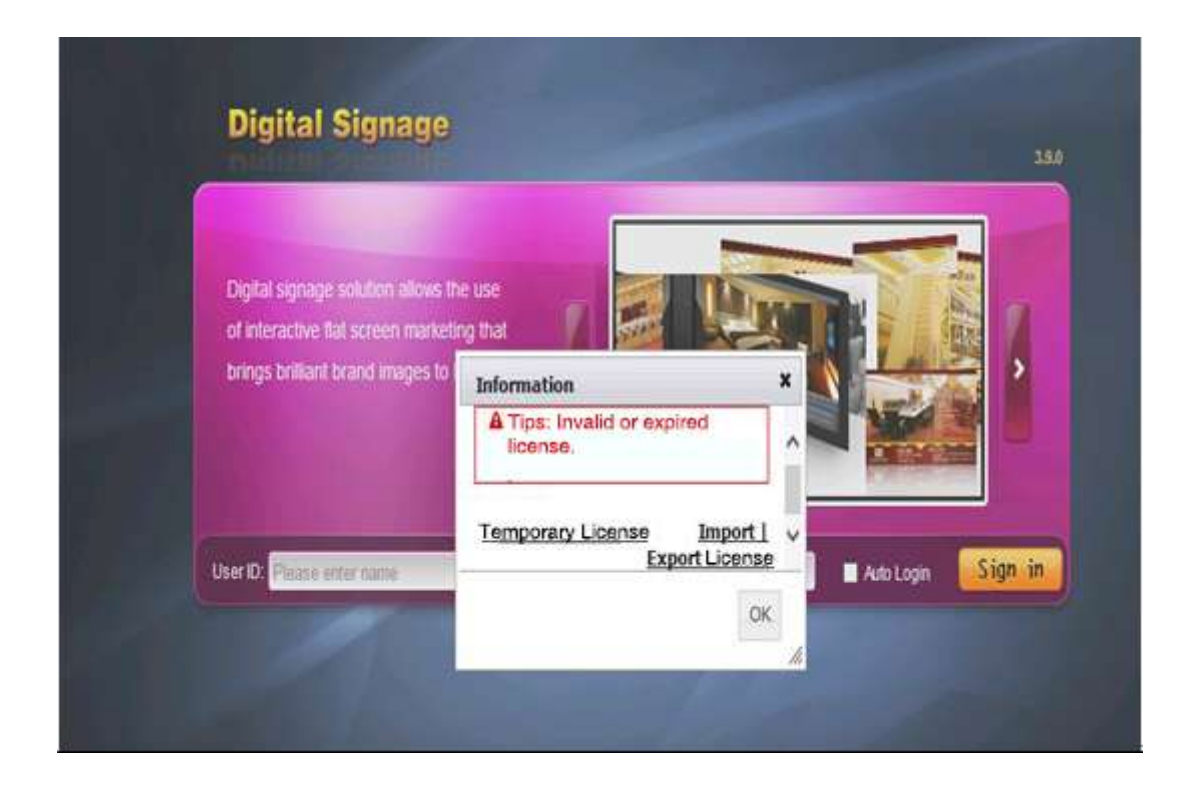

7. After the success of license, you may log into the DS Server software. **Default User ID is <u>Sa</u> and password is <u>123456</u>** 

| Digital | Signag      | je      |           |              |                  | Remainding licenser () <u>Impr</u><br>Server State: Online Welcome: <u>Administrato</u> | 1110 |
|---------|-------------|---------|-----------|--------------|------------------|-----------------------------------------------------------------------------------------|------|
| Home    | Content     | Player  | Admin     | Event Log    | Resource         |                                                                                         |      |
|         |             |         |           | -            |                  | Basic Info                                                                              |      |
|         | New Contr   | ent (   | and a     | > Public     |                  | > Players: 1;<br>> Contents: 1;                                                         |      |
|         | Now Conte   |         |           | S - F Goldan |                  | New Content                                                                             |      |
|         |             |         |           | 1            |                  | > NewContent-1412312002                                                                 |      |
| •       | Player Info | rmation |           | • Player     |                  | To Be Reviewed                                                                          |      |
| 0       | User        | 0       | le source | Operation Lo | ng 📀 Play Schema |                                                                                         |      |
| _       |             |         |           |              |                  |                                                                                         |      |

### How to register players

1. Open <u>DS Player</u> and click "<u>Settings</u>" at the bottom of the screen.

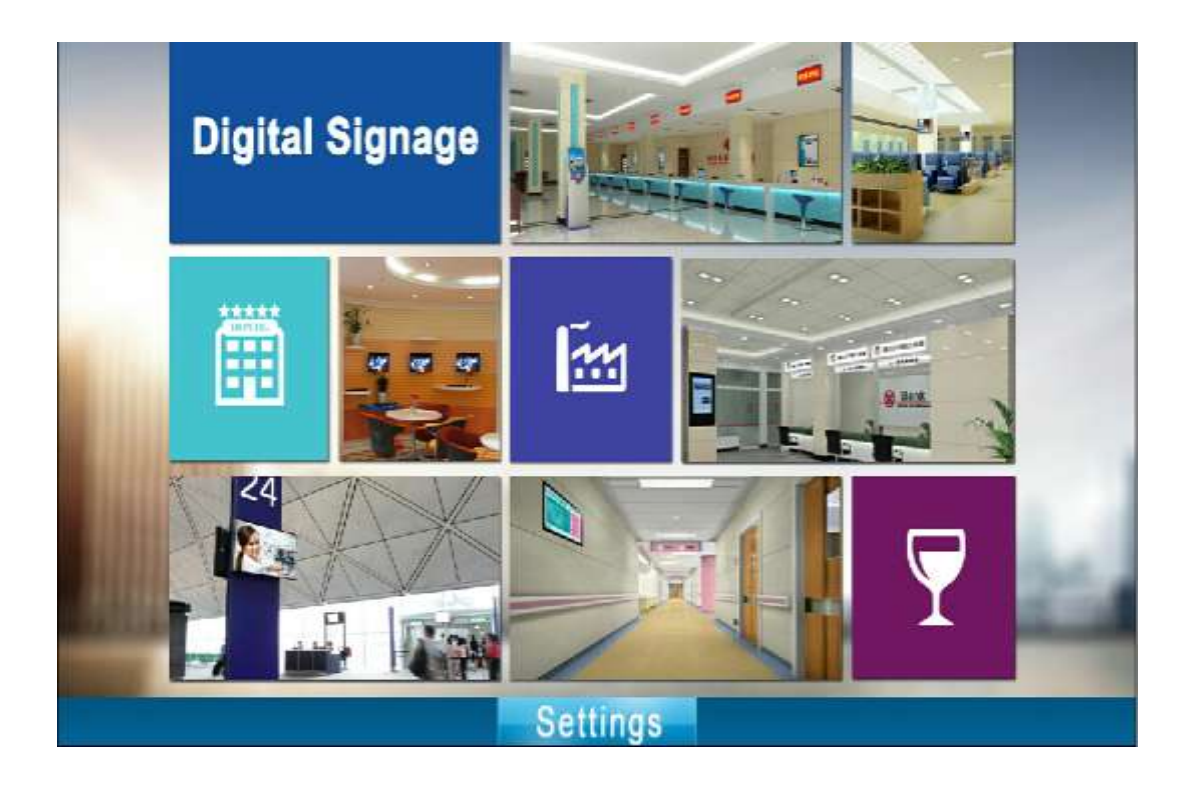

2. Select the Enterprise Edition. Enter the DS Server IP address and the player name.

| cloud login | Enterprise login |
|-------------|------------------|
|             |                  |
| IP          |                  |
| Name        |                  |
|             |                  |
| 19(         | jister           |
|             |                  |

- (1) IP address: Server address (IP or Domain Name).
- (2) Player Name: In order to manage all the players conveniently, please give them different names that can be easily recognized.(Player's name can be changed at the management end.)
- 3. Click "Register", if it shows "connection successfully", the player name will shows in <u>player info</u>. of the DS Server software

[Note]

If the player needs to connect to another server, please click the mouse wheel to open settings menu and fill in the new IP and name.

### **Content editing**

1. Resource → Upload → Video, Image, Text, Music, Flash, App from the local disc.

| Digita                                          | l Signaç | je<br>lo |                      |           |            |                | Re<br>Sener State: Online | mainding license D<br>Welcome: <u>Admini</u> | Import Licen<br>strator 1 |
|-------------------------------------------------|----------|----------|----------------------|-----------|------------|----------------|---------------------------|----------------------------------------------|---------------------------|
| Home                                            | Content  | Player   | Admin Ev             | ent Log   | Resource   |                |                           |                                              |                           |
| Resource > Resource >                           | urce     | Search:  | Classification Video | V Res     | ource name | _              | Upload Time               | 2015-01-09                                   | Search                    |
| lassification                                   |          | Total: 0 |                      |           |            |                |                           | Upicad                                       | Delete                    |
| Video<br>Image<br>Text<br>Music<br>Flash<br>App |          |          | Reso                 | utte tame |            | Classification | File Sca                  | Upread                                       | Tme 🕴                     |

2. After resources uploaded, you may go to content editing studio.

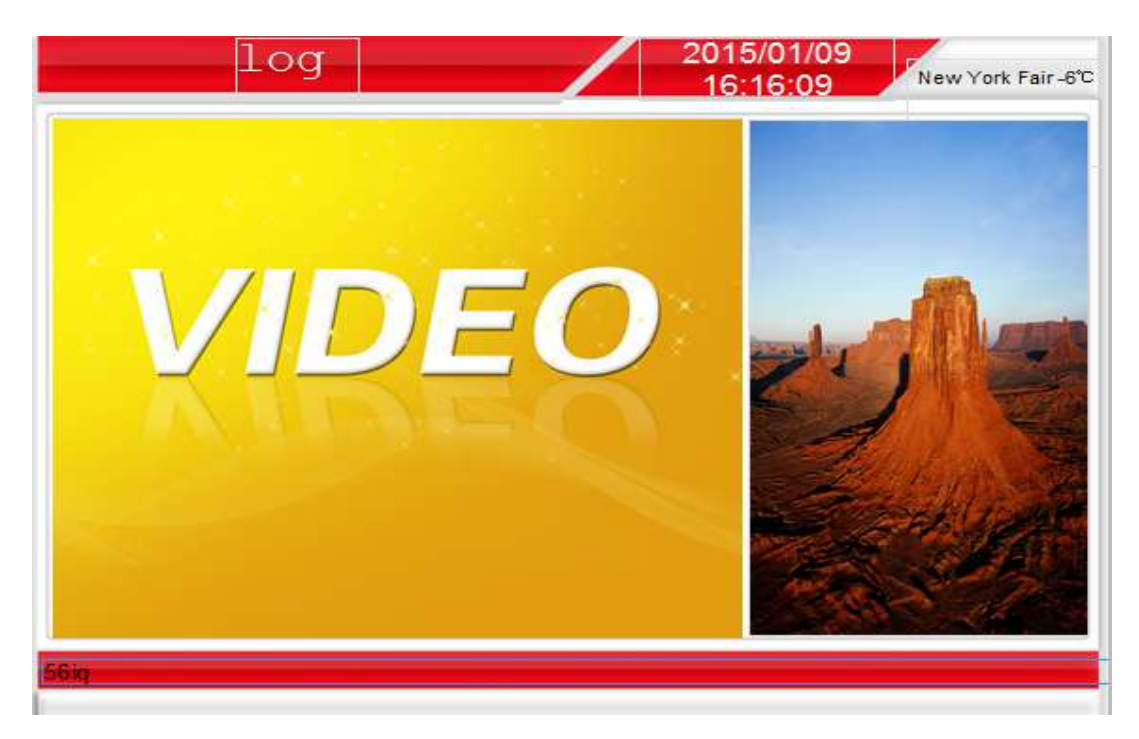

- (1) To create content, please click "New Content", the system will take you to Content Design Studio. Add all the resources to the content frame. You can divide the content into different parts.
- (2) After done, click "Save".

#### **Example Content:**

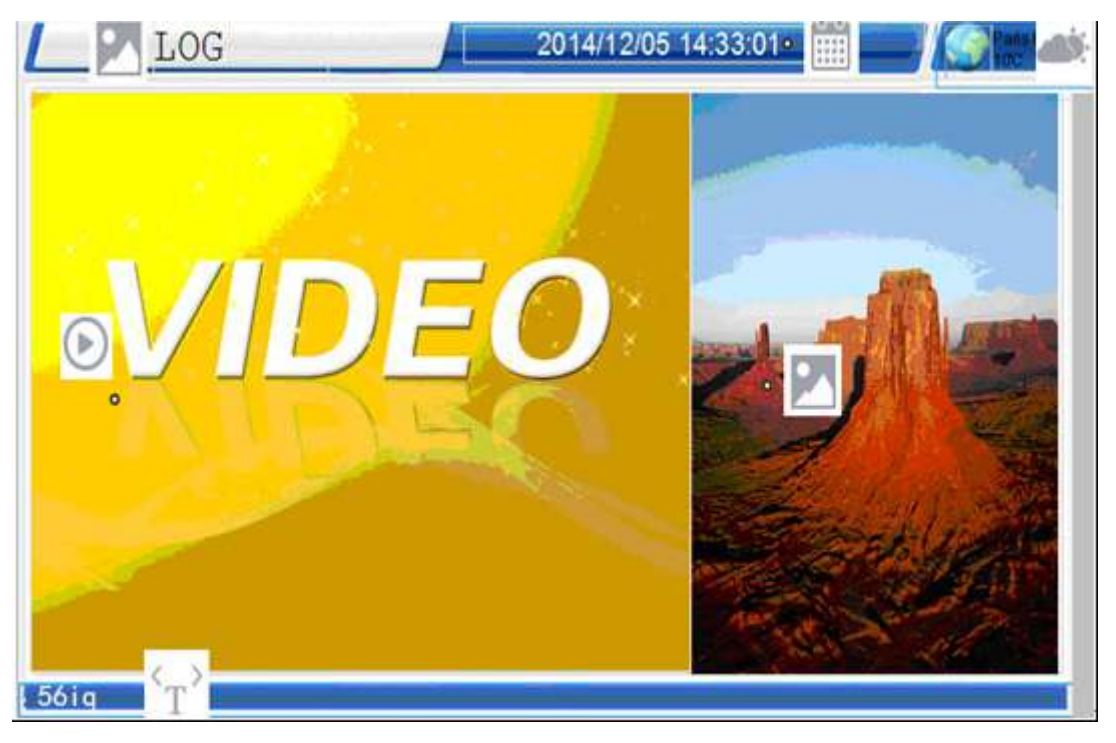

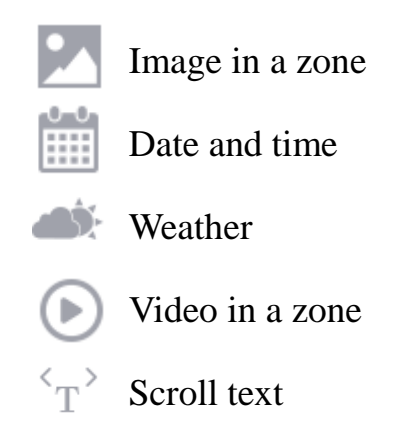

## **Content publish**

1. Click "publish" to go to "publishing settings", choose the player and set up content expiration time and playing plan.

| Home        | Content | Pla          | ayer /                          | Admin                      | Event       | Log Re        | esource    |            |            |           |               |                 |                |              |
|-------------|---------|--------------|---------------------------------|----------------------------|-------------|---------------|------------|------------|------------|-----------|---------------|-----------------|----------------|--------------|
| New Content | Publ    | ishing       | ) Settings                      | >                          | Approval    | $\rightarrow$ | Publish Su | iccessful  | $\rangle$  |           | _             | _               |                |              |
| All Group   | -       | Pla          | er Info - Sele                  | ected Players              | > Player. 1 |               |            |            |            | 1         | Maximize      | -Minimize       | đR             | estore       |
| U Default   | Groep   |              | Player ID                       | Name                       | Status      | Player IP     | Screen     | Oisk Free  | Version    | Organizat | Create Time   | Online Time 🛉   | Total          | Rem          |
|             |         | 1            | 95078206                        | 56iq                       | Off-line    | 192 168 1 64  | 1280*720   |            | 393        | Headqu.   | 1/9/2015 4:06 | d 1Hour(s)16Min | 0              |              |
|             |         |              |                                 |                            |             |               |            |            |            |           |               |                 |                |              |
|             |         |              |                                 |                            |             |               |            |            |            |           |               | 2               |                |              |
|             |         | 1            |                                 |                            |             |               |            |            |            |           |               | 1               | 10 1           | 10 5         |
|             |         | Cor          | tent List: 560                  | Q(1024*768)                |             |               |            |            |            |           |               | 1               | 10 J           | 0 5<br>Cante |
|             |         | Cor<br>Expir | dent List. 560<br>ation Time: 2 | Q(1024*7768)<br>2015-02-09 | 00 • :      | 00 🕶 Loopin   | g → 2      | Publish 1m | <b>e</b> : |           |               |                 | 10 J<br>Select | 0 (<br>Cont  |

2. Click "OK" to "approval" and click approve to finish the publish.

| Digita                        | al Signa        | ge                               | Server State: Onlini | Remainding license: D <u>Import License</u><br>Server State: Online Welcome <u>Administration</u> |                                                              |                           |                  |  |  |  |
|-------------------------------|-----------------|----------------------------------|----------------------|---------------------------------------------------------------------------------------------------|--------------------------------------------------------------|---------------------------|------------------|--|--|--|
| Home                          | Content         | Player                           | Admin                | Event Log                                                                                         | Resource                                                     |                           |                  |  |  |  |
| New Conter                    | t Publ          | ishing Settings                  |                      | pproval                                                                                           | Publish Successful                                           |                           |                  |  |  |  |
| P800000001                    | e li            |                                  | Contant.             |                                                                                                   | Content Type                                                 | Pages                     | Play Time        |  |  |  |
| Preview.                      |                 |                                  | 56IQ                 |                                                                                                   | General                                                      | 1                         | 31 S             |  |  |  |
| Play Mode<br>Looping          | Exclusive<br>No | Publish Time<br>2015-01-09 18:12 |                      | Put<br>Apply Time<br>2015-01-09 1                                                                 | kish kiformation<br>Expiration Time<br>8.12 2015-02-09 00:00 | Proposer<br>Administrator | Remark           |  |  |  |
| Schedule<br>Players<br>Groups |                 |                                  |                      | The                                                                                               | content will be continuously played                          | i.                        |                  |  |  |  |
|                               |                 |                                  |                      | P                                                                                                 | ease review                                                  |                           |                  |  |  |  |
| V Pass O R                    | ajad Remar      | x                                |                      |                                                                                                   |                                                              |                           | Completed Cancel |  |  |  |

3. You can see the download progress of your content.

| Digital           | Signa    | ge              | Remainding license: 0 <u>Import Licenc</u><br>Server State: Online Welcome: <u>Administrator</u> |                   |          |             |                  |                      |            |               |
|-------------------|----------|-----------------|--------------------------------------------------------------------------------------------------|-------------------|----------|-------------|------------------|----------------------|------------|---------------|
| Home              | Content  | Player          | Admin                                                                                            | Event Log         | Resource |             |                  |                      |            | 1             |
| Content > Downloa | d Detail |                 | Search: P                                                                                        | layer Name        |          | Content     |                  | Status Please Select | . <b>.</b> | Search        |
| PID : P8000000    | )1 Downi | oad Time : 2015 | -01-09 18:12                                                                                     |                   |          |             |                  | Resent               |            | Back          |
| Player Name       |          | Content         |                                                                                                  | Progress(%)       |          | Status      | Started          | Completed            |            | Edit          |
| 56iq              |          | 5610            |                                                                                                  | 3 - 10000.00 KB/s |          | Downloading | 2015-01-09 18:13 | i l                  |            | Cancel Resent |
|                   |          |                 |                                                                                                  |                   |          |             |                  |                      |            |               |
| 1                 |          |                 |                                                                                                  |                   |          |             |                  | 50 10                | 0          | Every Page    |

4. The player will download the content, and display it.

### **Network environment**

Make sure that DS Server is always running. The default communication port of the DS Server is port 5222.

- 1. DS Server on Internet
- **DS Server with a public fixed IP Address**: The server is hosted in the Internet with a fixed public IP address and domain name resolution. The players are distributed across cities, and countries. Managers may login the DS Server end and publish contents to players
- **DS Server within an office Intranet:** contact your intranet administrator to setup port mapping or a virtual server to map the Web port and port 5222 to the outside Internet.

Settings: Check if there's any server firewall, add related inbound rules if necessary.

#### 2.LAN(Local Area Network)

The DS server and players are in the same LAN.

**Settings**: Make sure that the firewall of DS Server is shutdown; or the port 5222 and the Web port are open.

#### **Tech Support**

Please visit signagelink.com/Support.aspx, or contact us.